| B LOG DE CONCURSO                           | S Actividad Esp                                                                                  | ecial                               |           |              |         |        |        |       |      | х |
|---------------------------------------------|--------------------------------------------------------------------------------------------------|-------------------------------------|-----------|--------------|---------|--------|--------|-------|------|---|
| Opciones Datos Perso                        | nales Impresión                                                                                  | Configuración                       | Herramier | itas Ayuda   |         |        |        |       |      |   |
| RX                                          | Distritos:<br>1: 0<br>2: 0                                                                       | 7: 0<br>8: 0<br>R.C: 0              | CO        | 6HZ          |         |        | 00:    | 52    | 16   | U |
|                                             | 3:0<br>4·0                                                                                       | CM: 0                               | Dado      | Estación     | Recib   | Ptos   | Hora   | Banda | Modo |   |
|                                             | 5: <b>0</b>                                                                                      | CL: 0                               |           |              |         |        |        |       |      |   |
|                                             | 6:0                                                                                              | 14: U                               |           |              |         |        |        |       |      |   |
|                                             | <b>0.0</b>                                                                                       | 0000                                |           |              |         |        |        |       |      |   |
| QSO: O Ptos                                 | :                                                                                                | Multi:                              |           |              |         |        |        |       |      | - |
| ESTACION ESPE                               | CIAL 2023                                                                                        |                                     |           |              |         |        |        |       |      |   |
| No: Estación:<br>OO1<br>Pref: OM<br>YL<br>O | No.Rec           59           R.Dado           759           59           59           4/01/2023 | Bandas.<br>40m<br>Modos<br>SSB<br>* |           |              |         |        |        |       |      |   |
| Aceptar                                     | <b>S</b>                                                                                         | <b>à</b>                            |           |              |         |        |        |       |      |   |
|                                             | -2023 Ver: 1.4.7e                                                                                | =>30-12-2022                        | 🙎 Usua    | rio: HUGO DA | VID BAT | ISTA V | AZQUEZ | :     |      |   |

Indicaciones complementarias para la configuración del Concurso "Premio Marconi"

Usted debe seleccionar la primera opción de esta lista desplegable. En ella aparecen relacionados todos los concursos habilitados por el CN-FRC.

Cuando se selecciona la opción 'ESTACION ESPECIAL XXXX'; donde la XXXX representa el año en curso; aparece la siguiente imagen.

| 😡 LOG DE CONCURSOS Actividad             | l Especial                      |           |              |          |          |          |       |      | x      |
|------------------------------------------|---------------------------------|-----------|--------------|----------|----------|----------|-------|------|--------|
| Opciones Datos Personales Impres         | ión Configuración               | Herramien | tas Ayuda    |          |          |          |       |      |        |
| <b>RX</b> Distritos: 1: 0 2: 0 2: 0 2: 0 | 7: 0<br>8: 0<br>R.C: 0<br>CO: 0 | co        | 6HZ          | 1        |          | 00:      | 54    | 52   | U      |
|                                          | CM: 0                           | Dado      | Estación     | Recib    | Ptos     | Hora     | Banda | Modo | - ^    |
| 5: 0                                     | T4: 0                           |           |              |          |          |          |       |      | -      |
|                                          | 0.00000                         |           |              |          |          |          |       |      |        |
| QSO: Ptos: STA                           | CION ESPECIAL                   |           |              |          |          | ×        |       |      | -<br>- |
| ESTACION ESPECI/                         | bre:                            |           |              | - [      | Nuevo    |          |       |      |        |
| No: Estación:                            | Fecha:                          |           |              |          | Hodifica | <b>.</b> |       |      |        |
| 001                                      | 1                               | Hora      |              |          | Elimina  |          |       |      |        |
| Pret: OM B.D                             | Concurso                        | Nor       | nbre         | Fecha    | Hora     |          |       |      |        |
|                                          |                                 |           |              |          |          |          |       |      |        |
| 04/                                      |                                 |           |              |          | _        |          |       |      |        |
|                                          |                                 |           |              |          |          | -        |       |      |        |
|                                          |                                 |           |              |          |          |          |       |      |        |
| Acentar                                  |                                 |           |              |          |          |          |       |      |        |
|                                          |                                 |           |              |          |          |          |       |      |        |
|                                          |                                 |           |              |          |          |          |       |      |        |
| © © CO6HZ, 2010-2023 Ver: 1.4            | .7e =>30-12-2022                | 8 Usua    | rio: HUGO D/ | AVID BAT |          | AZQUEZ   | Z     |      |        |

Botón **Nuevo**: Al seleccionar este objeto, la ventana permite escribir el nombre que usted pondrá a la estación o evento especial. Debe asignar nombre corto que sea representativo al evento o estación.

Seguidamente debe llenar los datos referentes a la fecha de inicio y final así como la hora de inicio.

Ejemplo: Nombre: Marconi washere.

Fecha: 01/01/2023 31/12/2023

Hora Inicio: 0000

Una vez pulsado el botón Nuevo, cambiara su etiqueta por Salvar.

Después de llenar todos los datos. Los mismos serán salvados en una tabla del sistema. En ese momento el sistema verifica si existen datos registrados con anterioridad. En caso positivo lo muestra en la cuadricula de los QSO. En caso contrario, se mostrara la siguiente imagen.

| 😁 LOG DE CONCURSOS                   | Actividad Esp                             | ecial                                   |                           |                               |                   |         |        |       |      | x |
|--------------------------------------|-------------------------------------------|-----------------------------------------|---------------------------|-------------------------------|-------------------|---------|--------|-------|------|---|
| Opciones Datos Personale             | s Impresión                               | Configuración                           | Herramie                  | ntas Ayuda                    |                   |         |        |       |      |   |
| RX D<br>((0))                        | istritos:<br>O<br>O                       | itos: 7: 0<br>8: 0<br>R.C: 0<br>CO: 0   | CO6HZ 02:39:28            |                               |                   |         |        |       |      | U |
| (CN~FRC)                             | 0                                         | CM: 0                                   | Dado                      | Estación                      | Recib             | Ptos    | Hora   | Banda | Modo | _ |
|                                      | U<br>O                                    | T4: 0                                   |                           |                               |                   |         |        |       |      | - |
|                                      | <b>0.0</b>                                | 00000                                   |                           |                               |                   |         |        |       |      |   |
| QSO: O Total:                        | Validando                                 |                                         |                           |                               |                   |         | ×      |       |      | - |
| ESTACION ESPECIA                     |                                           |                                         |                           |                               | -                 | -       |        |       |      |   |
| No: Estación:<br>001<br>Pref: OM R.D |                                           | No existen datos p<br>con el evento nor | ara la activ<br>nbrado: M | idad: ESTACIO<br>ARCONI WAS H | N ESPECI/<br>IERE | AL 2023 |        |       |      |   |
| O YL 59                              |                                           |                                         |                           |                               |                   | Aceptar |        |       |      |   |
|                                      |                                           |                                         |                           |                               |                   |         | -      |       |      |   |
| Aceptar                              | or 100 100 100 100 100 100 100 100 100 10 | 4                                       |                           |                               |                   |         |        |       |      |   |
| CO6HZ, 2010-202                      | 3 Ver: 1.4.7e                             | =>28-12-2022                            | 🖁 Usu                     | ario: HUGO D/                 | VID BAT           | ISTA V  | AZQUEZ | 2     |      |   |

Cuando se Acepta la ventana anterior, aparece la siguiente imagen que muestra el registro de los datos que se ha introducido.

| Opciones         Datos Personales         Impresión         Configuración         Herramientas         Ayuda           Distritos:         7: 0<br>8: 0<br>2: 0         8: 0<br>R.C: 0<br>CO: 0         CO6HZ         O2:54:14           Distritos:         7: 0<br>8: 0<br>CO: 0         Bado         Estación         Recib         Ptos         Hora         Banda         Modo | U |
|----------------------------------------------------------------------------------------------------|---|
| RX         Distritos:         7: 0         8: 0         CO6HZ         02:54:14           1: 0         R.C: 0         CO: 0         Dado Estación         Recib         Ptos         Hora         Banda         Modo                                                                                                    | U |
|                                                                                                    |   |
|                                                                                                    |   |
|                                                                                                    |   |
|                                                                                                    |   |
| QSO: Total: SETACION ESPECIAL                                                                                                    | - |
| ESTACION ESPECIA Nombre: MARCONI WAS HERE Nuevo                                                                                                    |   |
| No: Estación: Fecha: Woull cal<br>001 01/01/2023 31/12/2023 Hora Inicio: 0000 Eliminar                                                                                                    |   |
| Pref: OM B.D Concurso Nombre Fecha Hora                                                                                                    |   |
| ESTACION ESPECIAL 20 MARCONI WAS HERE 01/01/2010000                                                                                                    |   |
|                                                                                                    |   |
|                                                                                                    |   |
|                                                                                                    |   |
| Aceptar 🐼 🏹 🛃                                                                                                    |   |
|                                                                                                    |   |
| © © CO6HZ, 2010-2023 Ver: 1.4.7e =>28-12-2022                                                                                                    |   |

Basta con cerrar la pequeña ventana titulada 'ESTACION ESPECIAL' para que el sistema quede listo para trabajar el evento o estación especial.

Estos son los pocos pasos a realizar para configurar el sistema. Solo queda dejar escrita las estaciones que participaran en el evento.

Para ellos solo se necesita editar el fichero sstation.txt, el cual debe estar dentro de la carpeta donde está el ejecutable cn-frc.exe. Este fichero es editable con cualquier procesador de texto. Solo tener presente que su extensión (.txt) nunca debe cambiar.

En el caso que hemos usado como referencia, deberá observarse o tener presente que ese fichero posee 4 columnas.

Ejemplo: II4TRN, 1, ESTACIÓN ESPECIAL 2023, MARCONI WAS HERE

Estas columnas corresponden a: Estación, Puntos asignados, Nombre seleccionado y Nombre Asignado al evento, respectivamente.

Hasta aquí, todo lo que se necesita para configurar el CN-FRC para eventos especiales donde aparezcan varias estaciones.

Cualquier detalle favor de contactarme a: <u>co6hz@frcuba.cu</u>

Gracias y espero que les ayude el sistema en este evento especial.